## ポイント登録に関するボイスワード

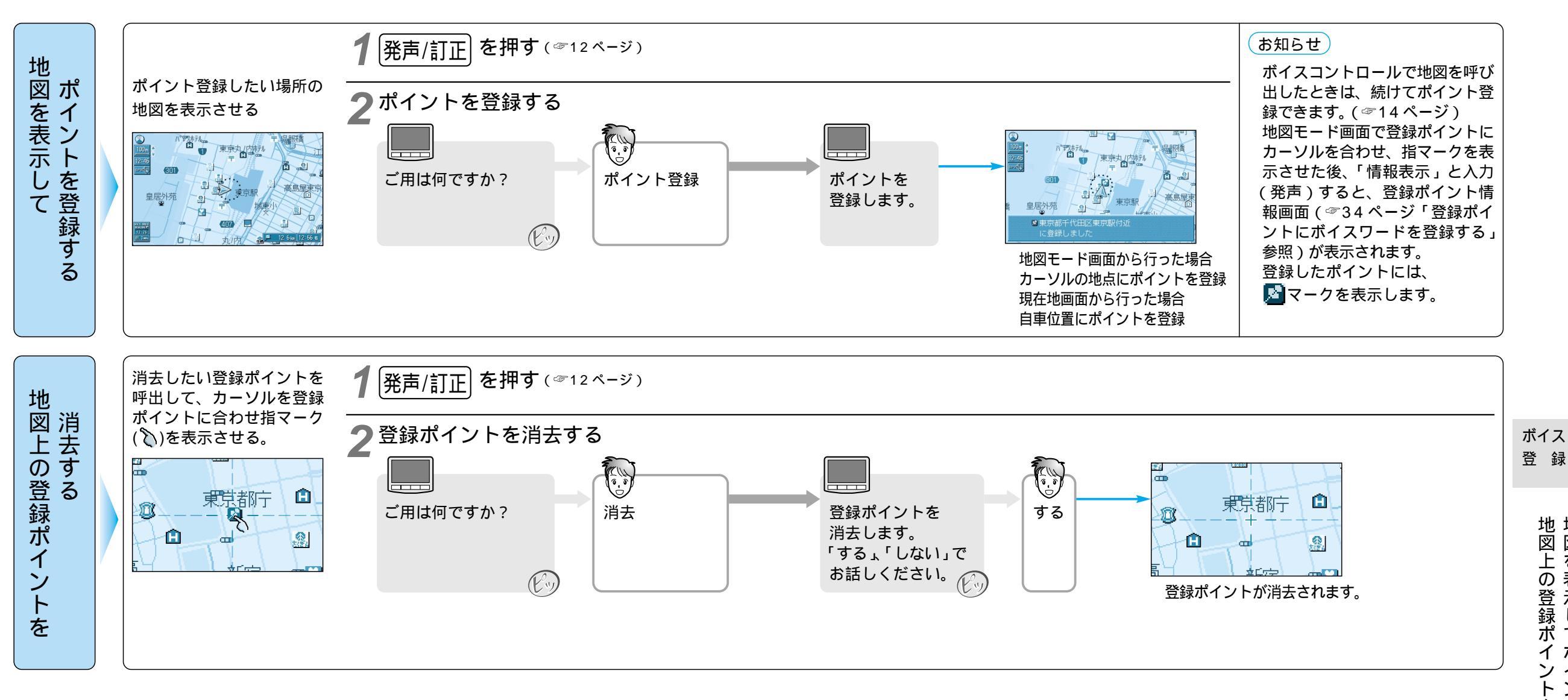